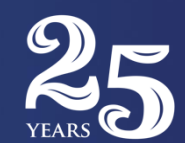

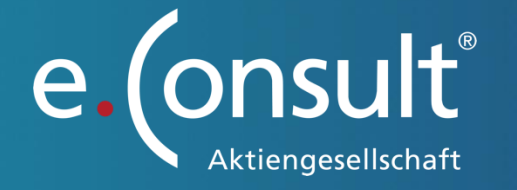

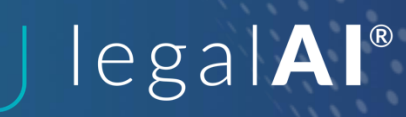

e.Consult AG

## Anleitung RA-MĨCRO

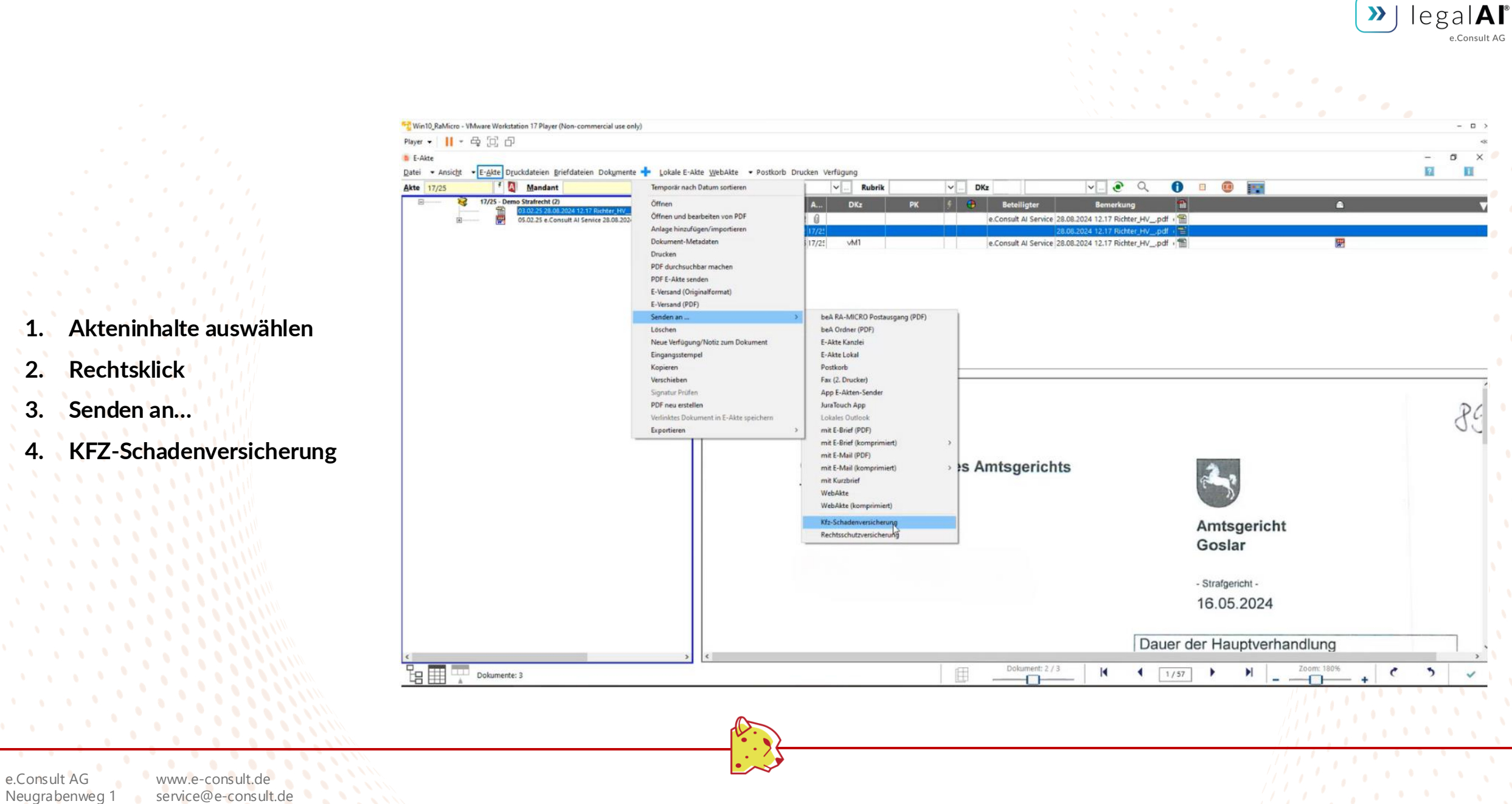

>>

service@e-consult.de 66123 Saarbrücken Tel.: 0681 9508280

- Auswahl Empfänger/Versicherung 1. Bitte wählen Sie "e.Consult Al Service" aus.
- Schadennummer & Kfz-Kennzeichen mit 2. beliebigen Daten ausfüllen.
- Absenden (grüner Haken) 3. Nun werden Ihre Dateien im Hintergrund automatisch vorbereitet.

| Senden an Kfz-Schadenversic | herung                 |             | ? | I | - |       | ×   |  |
|-----------------------------|------------------------|-------------|---|---|---|-------|-----|--|
| Schadendaten Kanzleidetails |                        |             |   |   |   | _     | _   |  |
| Schadensparte:              | Kraftfahrthaftpflichtv | ersicherung |   |   |   |       | •   |  |
| Versicherung:               | e.Consult Al Service   |             |   |   |   |       | -   |  |
| Sachbearbeiter              | O <u>Faxnummer</u> :   |             |   |   |   |       |     |  |
|                             | ○ E-M <u>a</u> il:     |             |   |   |   |       | -   |  |
| Versicherungsscheinnr.:     |                        |             |   |   |   |       |     |  |
| Schadennummer:              | 1                      |             |   |   |   |       |     |  |
| Schadendatum:               | 05.02.2025             |             |   |   |   |       |     |  |
| Kfz-Kennzeichen:            | x                      |             |   |   | • | (Gegn | er) |  |
| Kfz-Land:                   | Deutschland            |             |   |   |   |       | -   |  |
|                             |                        |             |   |   |   |       |     |  |
|                             |                        |             |   |   |   |       |     |  |
|                             |                        |             |   |   |   |       |     |  |
|                             |                        |             |   |   |   |       |     |  |
|                             |                        |             |   |   |   |       |     |  |
|                             |                        |             |   |   |   |       |     |  |

e.Consult AG Neugrabenweg 1 66123 Saarbrücken

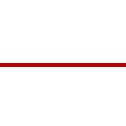

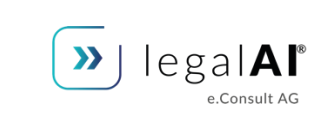

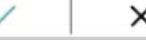

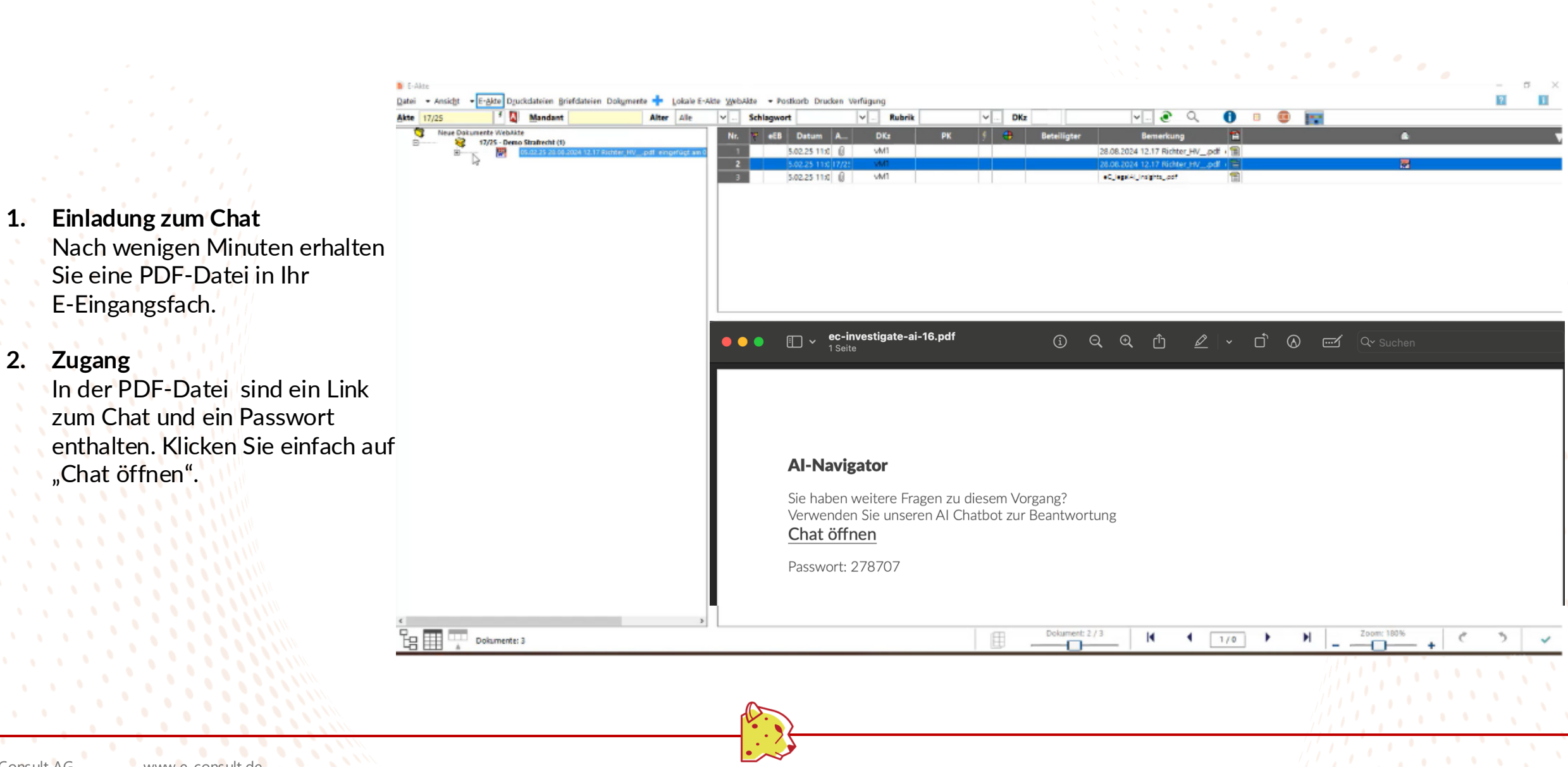

legalAl

e.Consult AG

>>

e.Consult AG www.e-consult.de service@e-consult.de Neugrabenweg 1 66123 Saarbrücken Tel.: 0681 9508280

1.

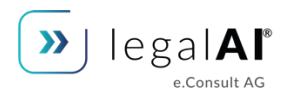

**Login** Fügen Sie nun das Passwort ein und

klicken Sie auf "bestätigen".

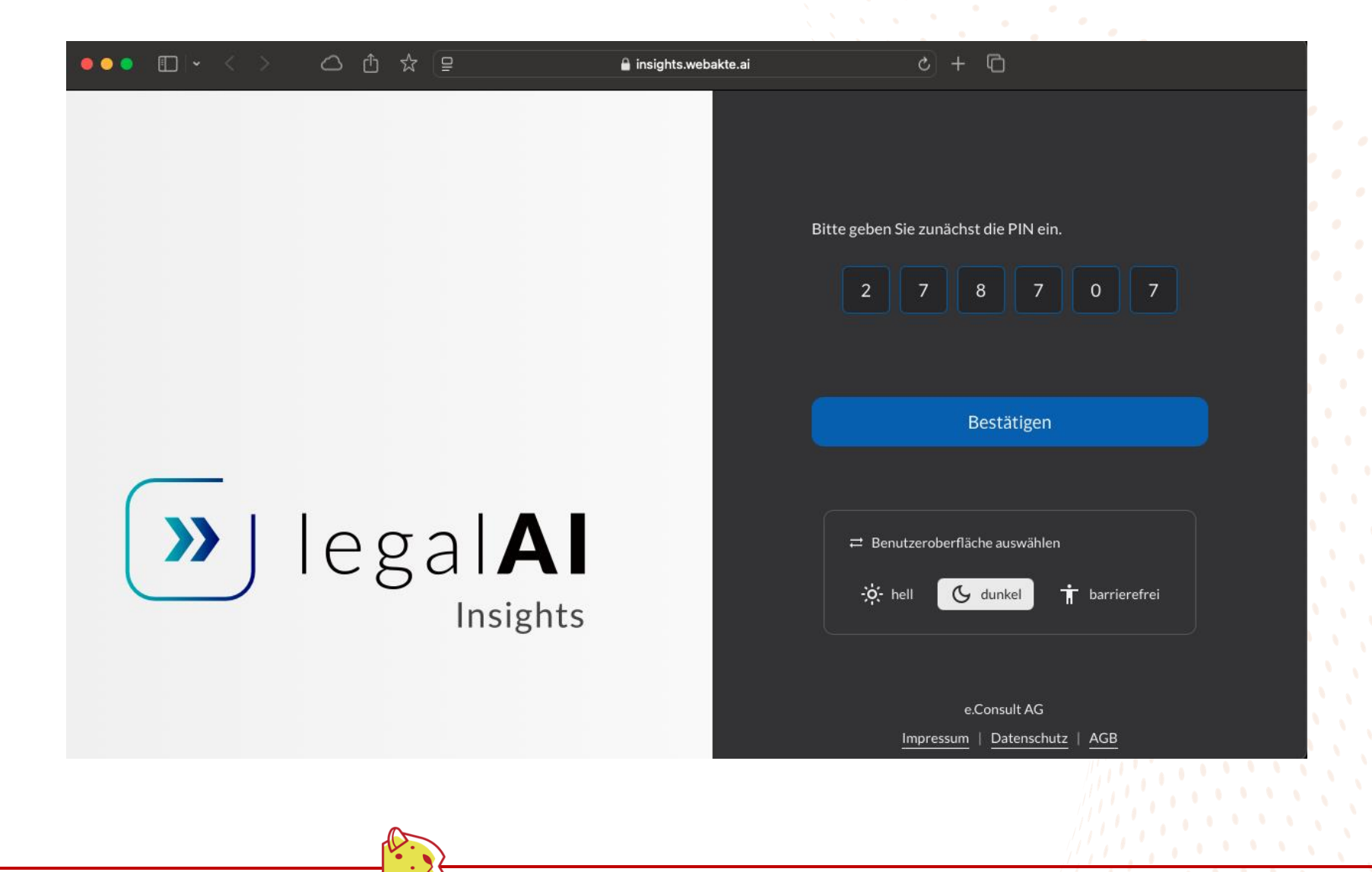

e.Consult AG Neugrabenweg 1 66123 Saarbrücken

## Los geht's.

Der Chat ist nun bereit und Sie können die festgelegten Fragen verwenden oder eigene Fragen stellen.

|             | ☆ 😑 🔒 insights.webakte.ai 👌 + 🖸                                                                                 |  |
|-------------|----------------------------------------------------------------------------------------------------|--|
| » legalAl   |                                                                                                    |  |
| € Übersicht | E Chat I I Expertenmodus ↓                                                                                      |  |
| 🖣 Chat      | wie ist die schadenhöhe für alle beteiligten zusammen einzuschätzen?                                            |  |
| Dokumente   |                                                                                                    |  |
| L Kontakt   | 17.2.2025, 08:36 Uhr<br>Die Gesamtschadenhöhe für alle Beteiligten zusammen beträgt ca. 64.900,00 Euro.         |  |
|             | Quellen (1Dokumente) 🗸                                                                                          |  |
|             |                                                                                                    |  |
|             | 17.2.2025, 08:37 Uhr                                                                                            |  |
|             | Was wäre eine sinnvolle Haftungsverteilung. Bitte antworte nur in Prozent                                       |  |
|             | Vorschläge: ×                                                                                                   |  |
|             | Wer klagt und von wem wird die Klägerseite vertreten? Wer wird verklagt? Wer sind die Zeugen?                   |  |
|             | Gibt es Gutachten zur Schadenshöhe? Bei welchem Gericht wird geklagt? Wie lautet das Aktenzeichen des Gerichts? |  |
|             | Stellen Sie eine Frage                                                                                          |  |
|             |                                                                                                    |  |

e.Consult AG

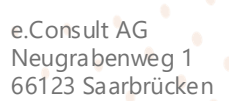

## Weitere Fragen?

Auf unserer legalAl Onboarding Seite finden Sie hilfreiche Artikel zur Installation & Betriebnahme, sowie die verfügbaren Webinar Termine.

<u>Hier klicken!</u>

## legalAI Onboarding

Hier finden Sie alle Infos zur Inbetriebnahme & Nutzung unserer legalAl Produkte, sowie alle verfügbaren Webinartermine.

>>

legal**AI**<sup>®</sup>

e.Consult AG Neugrabenweg 1 66123 Saarbrücken